# 新版預約系統(使用者平台) 啟用說明

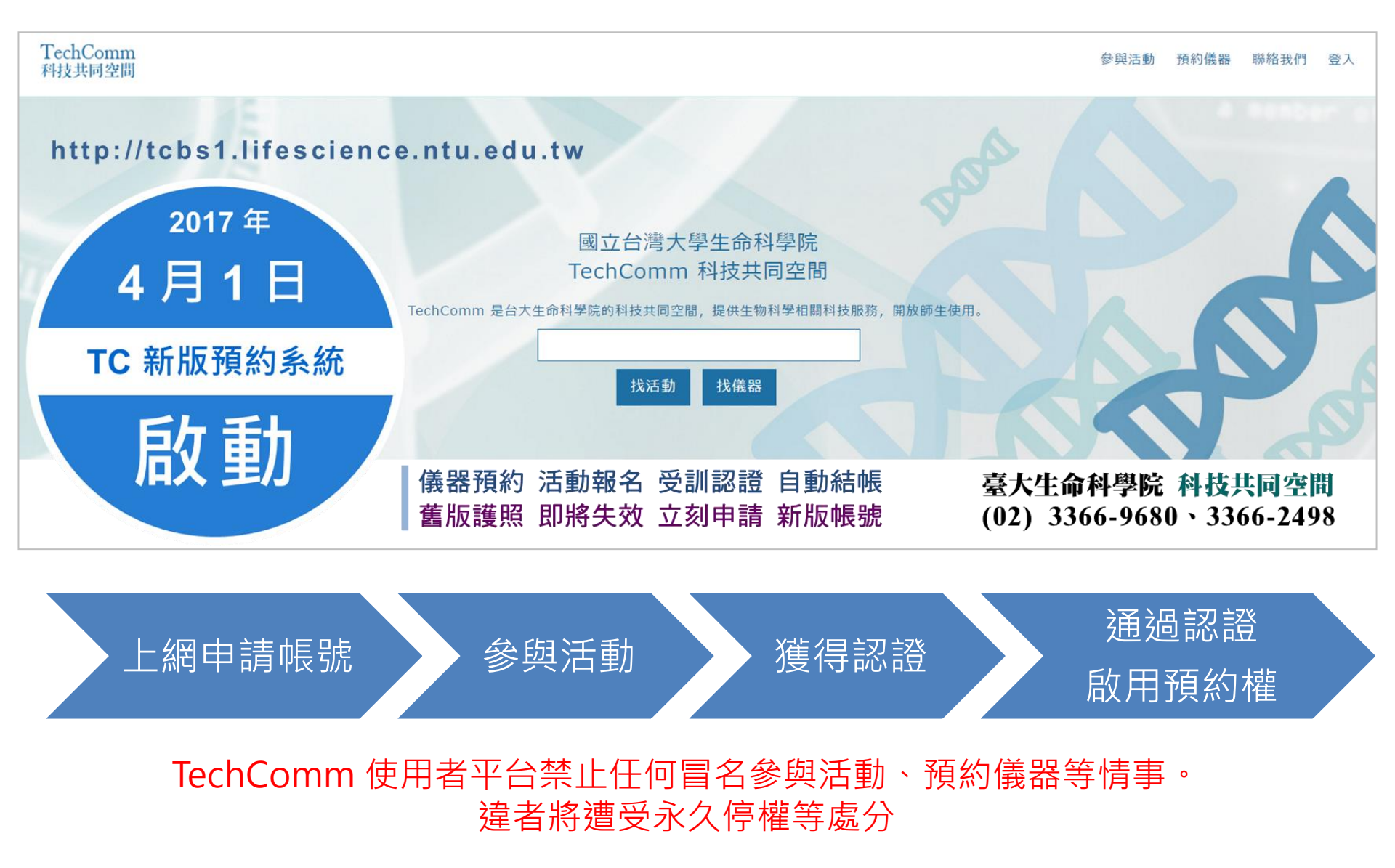

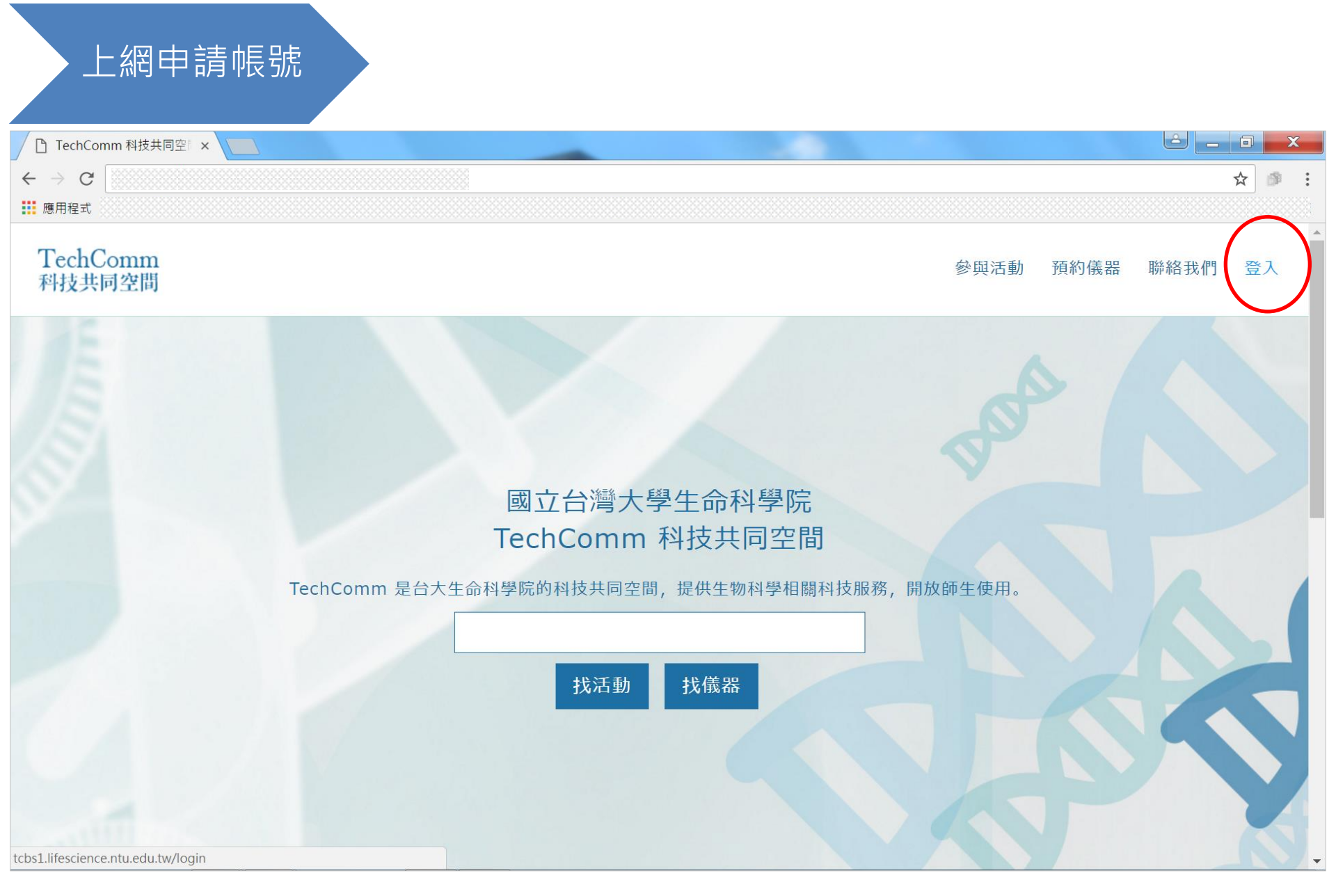

前往新版使用者平台 <u>http://tcbs1.lifescience.ntu.edu.tw/</u> 右上角點點選 登入,以開始申辦帳號

## 上網申請帳號

聯絡我們

登入

參與活動

預約儀器

Q 🕁

TechComm 科技共同空間

 $\leftarrow$ 

| E-M. | ail     | Email       |  |   |
|------|---------|-------------|--|---|
| 登入西  | 密碼      | Password    |  |   |
| 確認召  | <b></b> | Password    |  |   |
| 姓名   | 名       |             |  |   |
| 機關]/ | 學校      | 請選擇項目 ・     |  |   |
| 系所/1 | 音阝門     | 清選擇項目 ・     |  |   |
| 職利   | 海       |             |  |   |
| 指導非  | 救授      | 請選擇项目 ・     |  |   |
| 聯絡電  | 電話      |             |  | H |
| 實驗室  | 電話      |             |  |   |
|      |         | ■ 我同意會員使用條款 |  |   |
|      |         | 取消  送出      |  |   |

 據實填寫各欄資料:本系統以您提供的電子郵件作為唯一的登入識別碼,所有的受 訓記錄及使用權限、費用計算,將保留十年,指導教授也會收到除了密碼以外的資訊。
 如果 機關/學校 或 系所/部門 或 指導教授 選單沒有您的單位的資料,請先選擇「其他」,紙本交給本單位管理員時,會再進行手動審核。

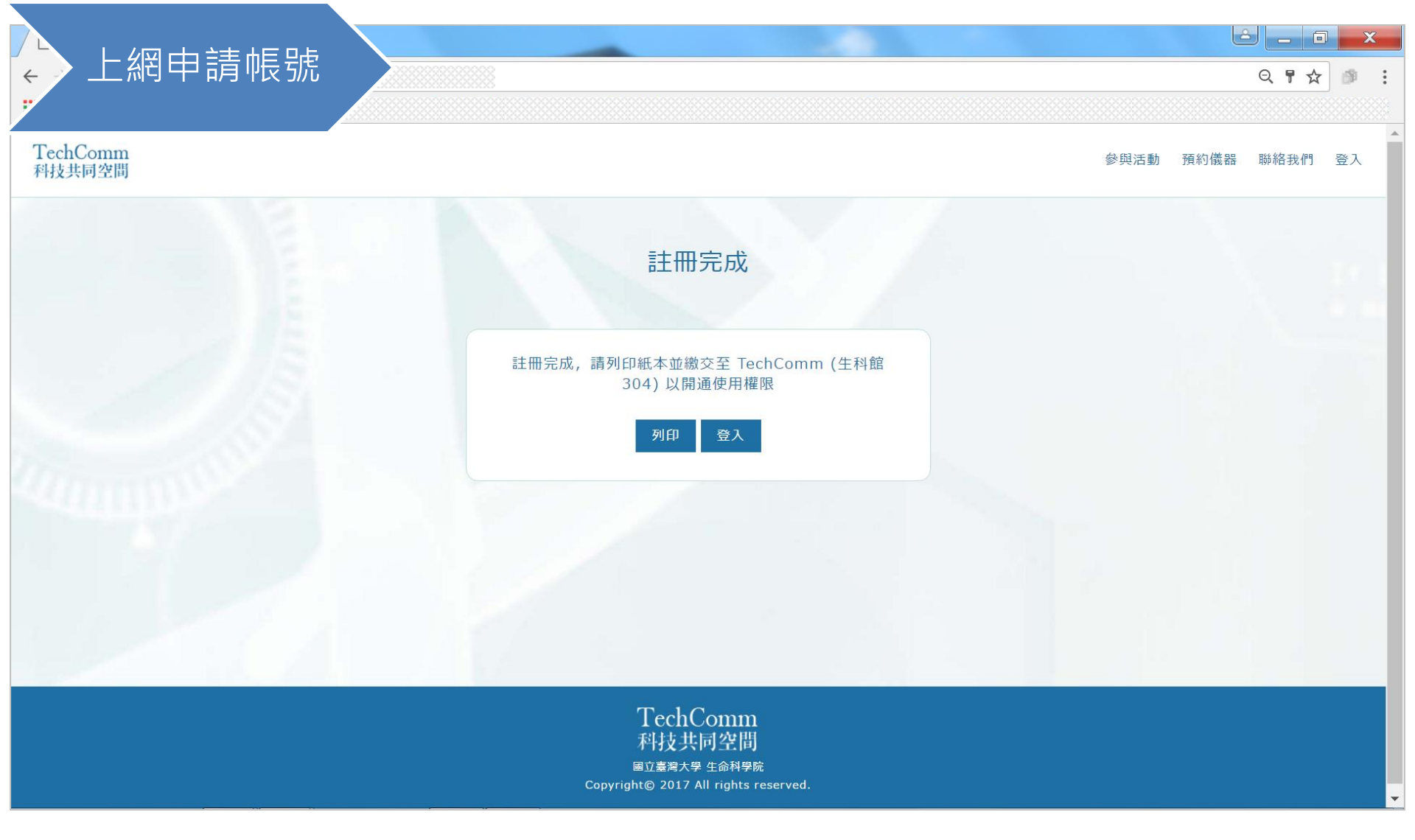

- 1. 資料送出提交後,會自動轉到註冊完成的頁面,請列印申請表 (下載得到申請表前, 不要關閉網頁瀏覽器)。
- 2. 印出後,先請導教授簽章,交給各技術員即可(此時帳號還沒開通,您無法登入)。

### 上網申請帳號

紙本申請表印出後: 1-1.台大學生:卡號請填寫您的 學生證號。

1-2. 非台大學生的使用者,可選 擇您的身分證字號當作卡號,或 交由本單位處理。

2. 將紙本申請表由您本人及指導 教授簽名後,送交生科院科技共 同空間各部門 (臺大生科館 304 或 409 室)。

 >3. 遠地申請者,可接受將簽名後 的文件掃描檔,以電郵寄給技術 員。只是這個流程不保證帳號在 二個工作天內開通。

 4. 直到帳號經過審核開通後,你 才能報名參加訓練活動,以獲得 預約使用權限。

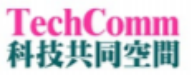

### 科技共同空間電子護照申請表

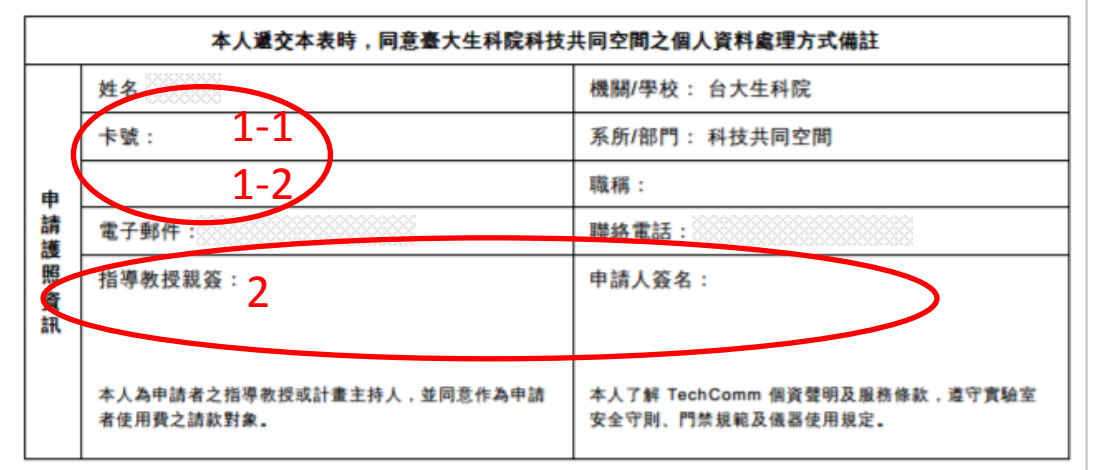

#### 工作記錄欄,以下交由管理單位審核、填寫

|              | 指導教授 (結帳):                  | □ 生科院 □ 台大校内 □ 校外學術 □ 校外產業 |  |  |  |
|--------------|-----------------------------|----------------------------|--|--|--|
|              | 生效日期:                       | 使用期限:                      |  |  |  |
|              | □ 已建立卡片條碼<br>□ 已核對請款對象<br>□ | 經手人核章:                     |  |  |  |
| 管理           |                             | 建槛曰期:                      |  |  |  |
| <b>系統核</b> 對 | 身分轉換註記:                     |                            |  |  |  |
|              | 其他註記:                       |                            |  |  |  |
|              |                             |                            |  |  |  |
|              |                             |                            |  |  |  |

| ▲ 參與活動 |             | Q☆ 🥬 :            |
|--------|-------------|-------------------|
|        |             |                   |
| 科技共同空間 |             | 參與活動 預約儀器 聯絡我們 登入 |
|        |             |                   |
|        | 會員登入        |                   |
|        |             |                   |
|        |             |                   |
|        | 帳號 Email    |                   |
|        | 密碼 Password |                   |
|        | 登入          |                   |
|        |             |                   |
|        | ♣ 忘記密碼      |                   |
|        |             |                   |
|        |             |                   |

- 1. 使用者帳號開通以後,從新版使用者平台先行登入,或點選「參與活動」,報名參加各式活動。
- 2. 新的使用者平台規範所有使用者必須受訓獲得認證,才能開始預約。

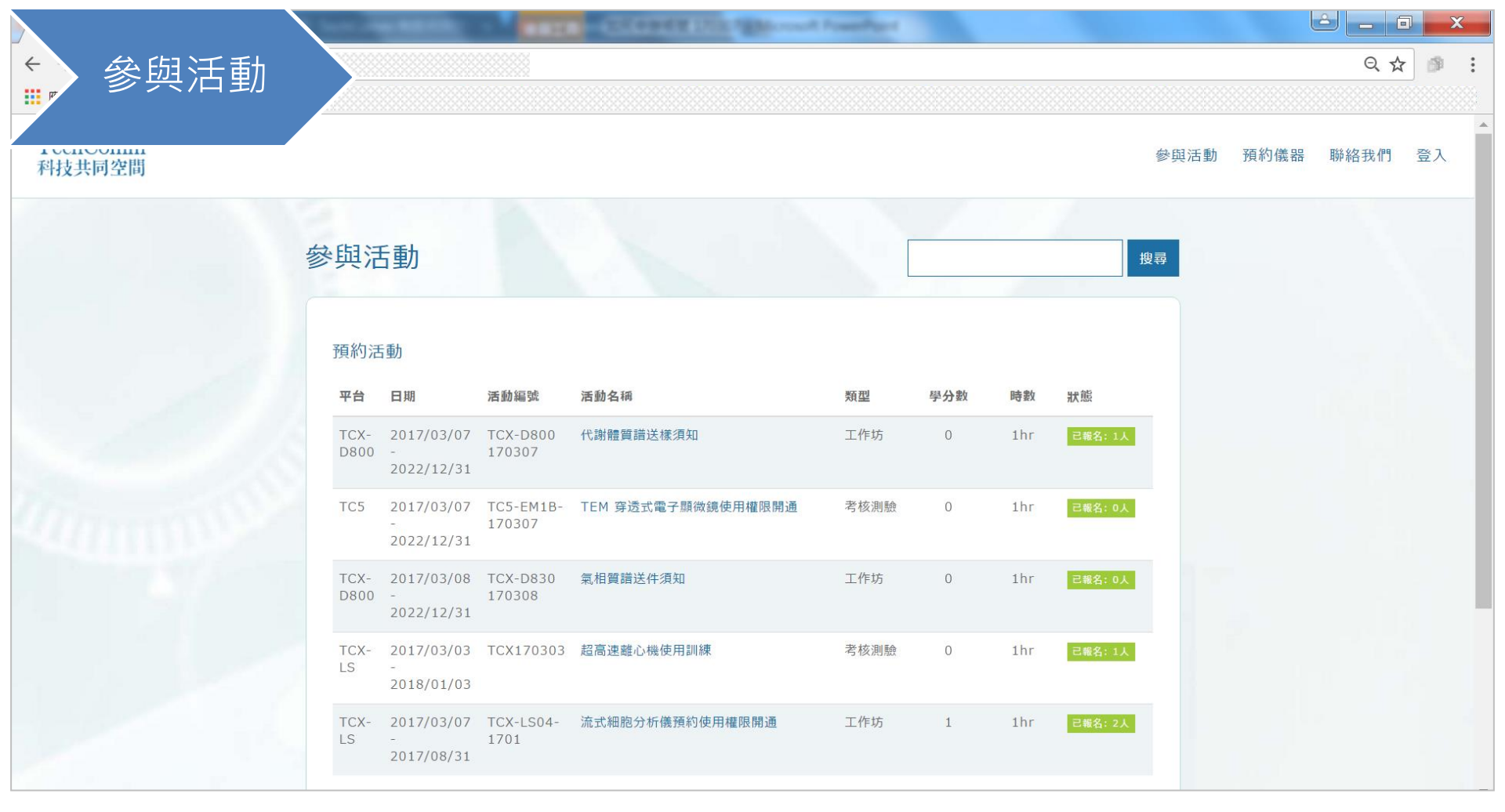

- 1. 在「參與活動」的頁面,報名參加各式活動。
- 2. 如果你不知道哪個活動對應哪項設備,請洽詢各項設備的技術員。
- 請務必記得出席已報名的活動。有些工作坊搭配實機考核或紙筆測驗,請向考核人員洽詢。

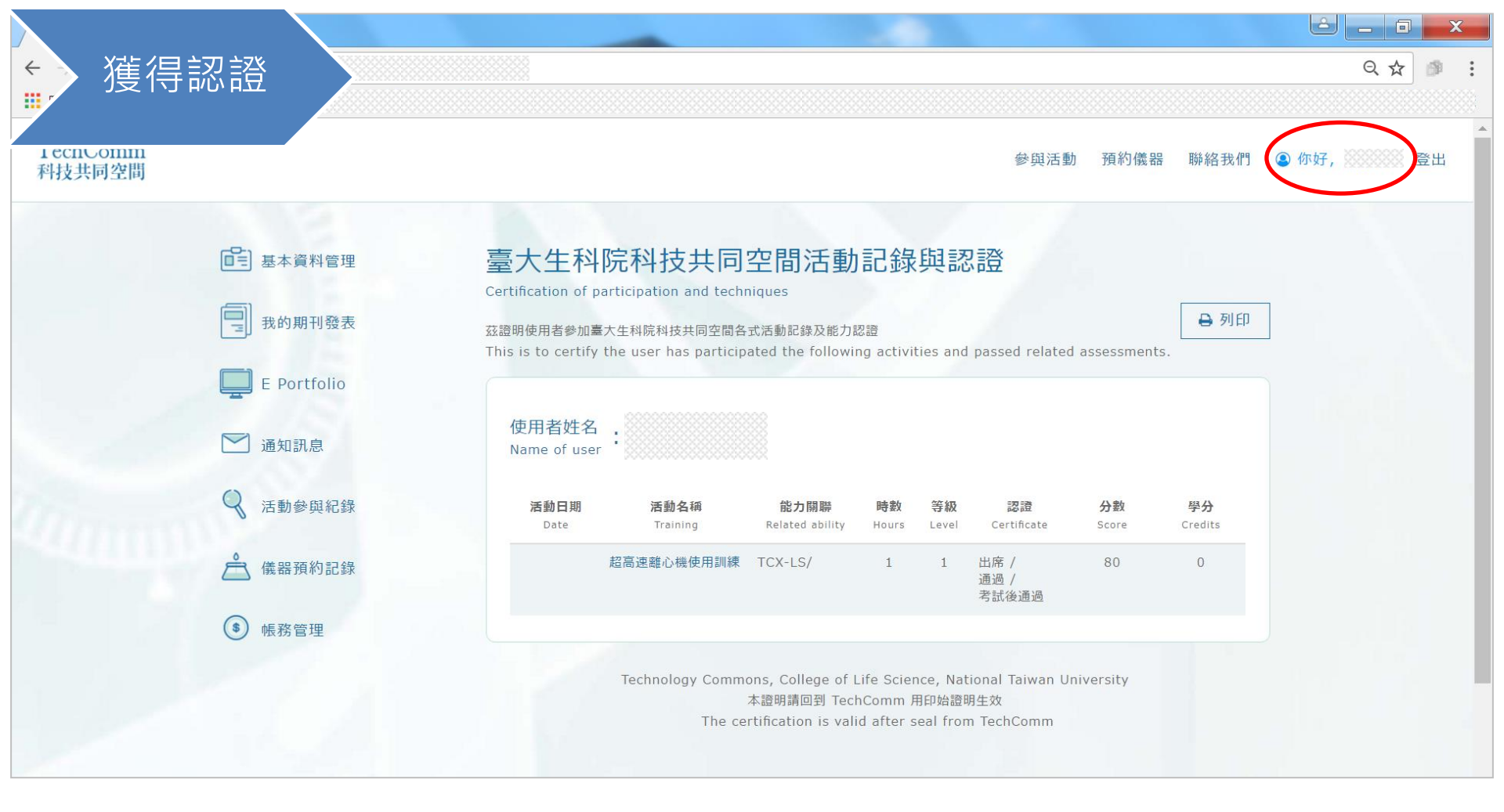

- 1. 請等待審核及認證,取得認證後等同啟動了您的預約權限。
- 您可以在登入後,前往個人資訊頁面,查詢您的活動記錄與認證、使用記錄、使用 費用等。
- 3. 未來也請幫忙登錄期刊發表,或參考採用 TechComm 致謝優惠辦法。

| ▲<br>●<br>●<br>●<br>●<br>●<br>●<br>●<br>●<br>●<br>●<br>●<br>●<br>●<br>●<br>●<br>●<br>●<br>●<br>● |           |          |                                         |                                                      |     |            |          | Q #  |    |
|--------------------------------------------------------------------------------------------------|-----------|----------|-----------------------------------------|------------------------------------------------------|-----|------------|----------|------|----|
| 1 ecnComm<br>科技共同空間                                                                              |           |          |                                         |                                                      |     | 參與         | 與活動 預約儀器 | 巅絡我們 | 登入 |
|                                                                                                  | 預約        | 儀器       |                                         |                                                      |     | 搜尋         |          |      |    |
|                                                                                                  | TC5<br>平台 | 儀器編號     | 儀器名稱                                    | 功能簡述                                                 | 管理員 | 地點         |          |      |    |
|                                                                                                  | TC5       | TC5-EM1B | 穿透式電子顯<br>微鏡 Hitachi<br>H-7650<br>(TEM) | 利用高能電子束(75kV~120kV)穿透超薄樣本(<100nm),投影得<br>到深淺不同的二維影像。 | 吳佩穎 | 生科館<br>409 |          |      |    |
|                                                                                                  | TC5       | TC5-EM2  | 掃描式電子顯<br>微鏡 FEI<br>Inspect S<br>(SEM)  | 利用電子束打在樣本表面進行掃描,適合觀察樣本的表面起伏。                         | 吳佩穎 | 生科館<br>409 |          |      |    |
|                                                                                                  | TC5       | TC5-EM3  | 玻璃刀製刀機<br>LKB 7800                      | 超薄切片玻璃刀製刀                                            | 莊以君 | 生科館<br>409 |          |      |    |
|                                                                                                  | TC5       | TC5-EM4  | 超薄切片機<br>Ultracut F                     | 製作 TEM 超薄切片様本                                        | 吳佩穎 | 生科館<br>409 |          |      |    |

- 1. 在「預約儀器」的頁面,瀏覽或搜尋各式設備。
- 在登入的情況下,你便可以預約被開放權限的時段。每個使用者的權限可能因為受 訓的內容不同,或是配額管制而有差異,並非每位使用者都能預約夜間或假日時段。
- 3. 使用者可提早一天自行取消預約時段,若未取消亦無到場使用者,列入未到記錄外, 使用費將依罰則計價。
- 4. 優質的使用者必定準時上機,而且使用後的實驗室環境一定比用之前更清潔。
- 5. TechComm 使用者平台禁止任何冒名參與活動、預約儀器等情事。違者將遭受永 久停權等處分。

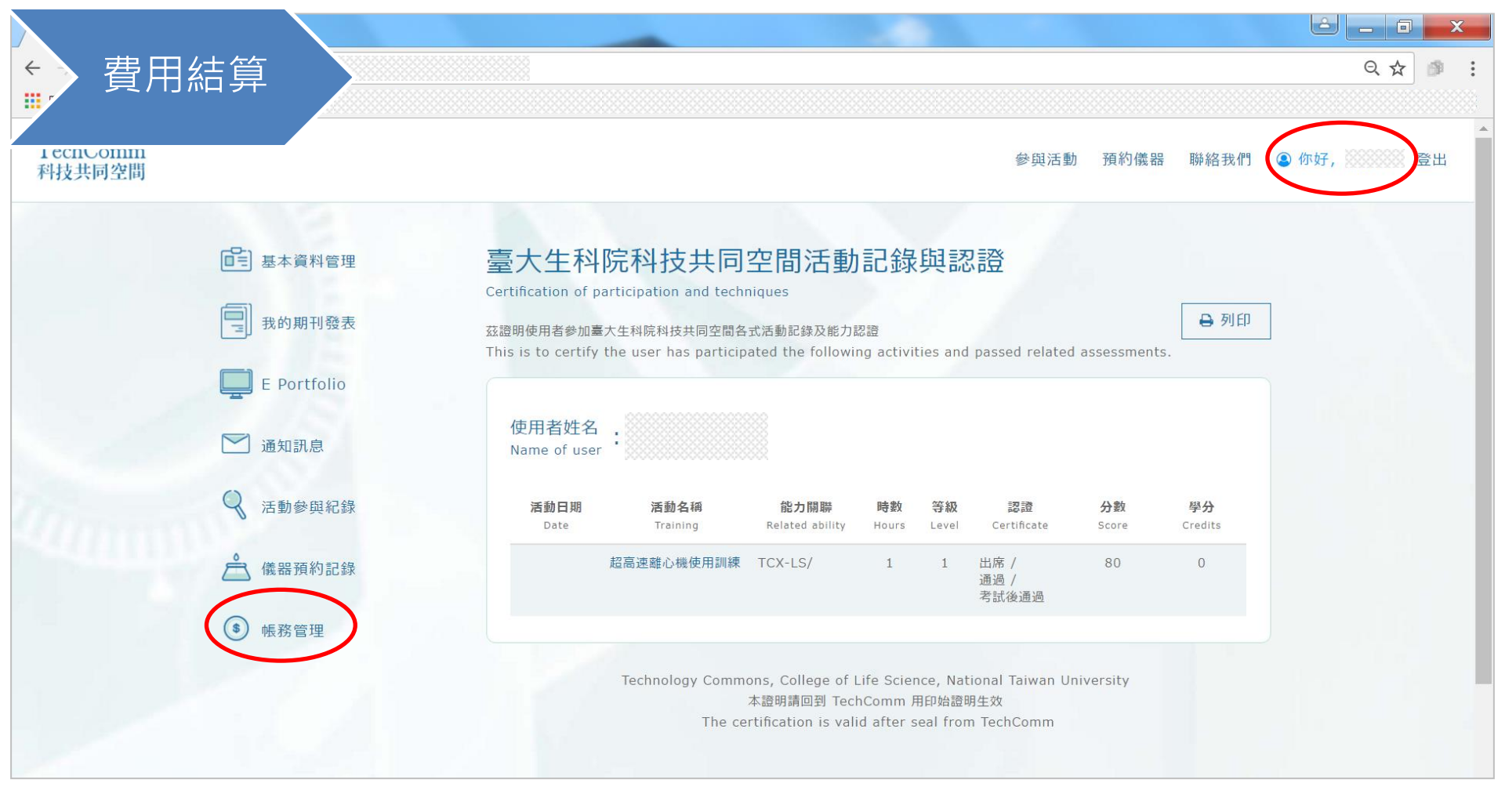

每月5日,系統將會自動結算上個月分的使用費,請各實驗室主持人或帳務處理人員登入系統,前往「帳務管理」檢閱/下載使用記錄,以供報帳核銷之用。
 如不明瞭支付與報帳、核銷作業,請由各實驗室帳務處理人員與TechComm 聯繫。